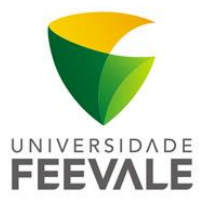

## MANUAL DE CONFIGURAÇÃO WIRELESS EDUROAM PARA MAC

Preferencialmente utilize o instalador da rede eduroam disponível no site <u>cat.eduroam.org/?idp=2369</u>. Você também pode fazer a configuração manual, seguindo os passos abaixo:

1. Na área de trabalho, clique em Wi-Fi e selecione a rede "eduroam".

|     | Wi-Fi: Procurando Redes<br>Desativar Wi-Fi                           |                     |                                |  |
|-----|----------------------------------------------------------------------|---------------------|--------------------------------|--|
|     | eduroam GAMES GAMES MEW-PORTAL WFF GAMES Feevale II                  | (1. (1. (1. (1. (1. | GA-LOS;<br>LIGADO;<br>2ESSÁRIO |  |
| E E | Conectar-se a Outra Rede<br>Criar Rede<br>Abrir as Preferências Rede |                     | IZELOGOFFE                     |  |

- 2. Na próxima tela, utilize os seguintes dados:
  - a) Nome de usuário: codigodematricula@feevale.br; ex. 99999999@feevale.br
  - b) Senha: <u>Senha Feevale</u>

| A rede Wi-<br>empresari | -Fi "eduroam" exige credenciais<br>ais WPA2. |
|-------------------------|----------------------------------------------|
| Nome de usuário:        | codigodematricula@feevale.br                 |
| Senha:                  | Senha Feevale                                |
|                         | ✓ Mostrar senha<br>✓ Memorizar esta rede     |
| ?                       | Cancelar Conectar                            |

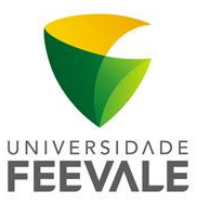

## Wi-Fi: Ativo Desativar Wi-Fi ✓ eduroam GAMES NEW-PORTAL WFF Wireless Feevale II Conectar-se a Outra Rede... Criar Rede... Abrir as Preferências Rede...

Pronto, você já está conectado à wireless.

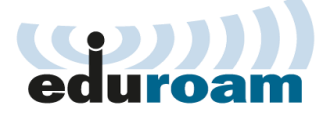